# การเพิ่มเวลาทำงานให้บุคลากร

1.เลือกไคลเอนต์ของฉัน--- เลือกแสดงเพิ่มเติม

| ฉัน ทีมของฉัน กลุ่มใคลเอนเ<br>            | ต์ของฉัน การจัดกา       | รสิทธิประโยชน์            | เครื่องมือทางวิชาการ  | องค์กรของฉัน                  | เครื่องมือ ร     | יר<br>- |
|-------------------------------------------|-------------------------|---------------------------|-----------------------|-------------------------------|------------------|---------|
| การดำเน็นการด่วน                          |                         |                           |                       |                               |                  |         |
| HCM Experience Design Studio              | <b>₽</b> .5             |                           | •*                    |                               |                  |         |
| 🚰 ว่าจ้างพนักงาน                          | การจ้างงาน              | เส้นทาง                   | มุคคลโทม่             | การจัดการบุคคล                | ข้อมูลเด่นของ    |         |
| 🚰 เพิ่มพนักงานชั่วคราว                    |                         |                           |                       |                               | цяна             |         |
| 🍄 เพิ่มพนักงานที่รอดำเนินการ              |                         |                           |                       |                               |                  |         |
| 🍄 เพิ่มบุคคลที่ไม่ใช่พนักงาน              | การลางาน                | การวางกำหนดการ<br>พนักงาน | การจัดการเวลา         | ค่าดอบแทน                     |                  |         |
| 📝 พนักงานที่รอดำเนินการ                   |                         |                           |                       |                               |                  |         |
| 📄 การตั้งค่าการส่งมอบเอกสาร               | 1                       | <b>^</b>                  | İ                     |                               | <b>*</b>         |         |
| 🗣 การดาวน์โหลดเอกสารส่วนบุคคลจำนวน<br>มาก | ประสิทธิภาพ             | โปรไฟล่                   | การพัฒนาด้าน<br>อาชีพ | การประเมินความ<br>สามารถพิเศษ | แผนการรับช่วงงาน |         |
| 🎽 บุคคล                                   |                         |                           |                       |                               |                  |         |
| 📩 รายละเอียดส่วนบุคคล                     | ກລຸ່ມເພື່ອວານ           | โครงสร้างพนักงาน          | การอัปเดตเป็นกลุ่ม    | มัญชีเงินเดือน                | )<br>ກາຣຈັຄລປແນນ |         |
| 🎽 ข้อมูลบุคคลเพิ่มเติม                    | สามารถพิเศษ             |                           |                       |                               | พนักงาน          |         |
| 🚀 สัญญาการจำงงาน                          | <b>±</b>                | <i>.</i>                  |                       |                               |                  |         |
| 🛃 ข้อมูลการระบุตัวตน                      | การแลกเปลี่ยน<br>ข้อมูล | อาสาสมัคร                 | +                     |                               |                  |         |
| แสดงเพิ่มเติม                             |                         |                           |                       |                               |                  |         |

#### 2. รายการเวลา เลือก บันทึกเวลาทำงานของทมีม

| เวลา |                             |                         |                          |                                 |
|------|-----------------------------|-------------------------|--------------------------|---------------------------------|
|      | กระบวนการตามกำหนดการ        | 놀 กำหนดการของทีม        | 🏢 กำหนดการตามแผน         | 📄 คำขอเปลี่ยนแปลงทีม            |
| Ŷ    | จีโอเฟนซ์สำหรับนาฬิกาบนเว็บ | 🐐 ชุดกฏการจัดการพนักงาน | 🚊 ดูกำหนดการที่เผยแพร่   | 📄 ดูบันทึกเวลาทำงาน             |
|      | ตารางเวรฟางาน               | 🗐 บันทึกเวลาทำงานของทีม | 🧰 ภาพรวมของการจัดการเวลา | 📸 เพิ่มบันทึกเวลาท่างานปัจจุบัน |
| Ŵ    | เพิ่มบันทึกเวลาทำงานอื่นๆ   |                         |                          |                                 |
|      |                             |                         |                          |                                 |

### เมนู บันทึกเวลาของทีม— ให้เลือก เพิ่ม

| < | บันข | ทึกเวลาทำงานของ                                             | ทีม                                                                       |                      |                             |   |
|---|------|-------------------------------------------------------------|---------------------------------------------------------------------------|----------------------|-----------------------------|---|
|   |      | 396<br>ใม่สมบูรณ์ มีช่อผิดพลาด                              | 31896<br>บันทึกแล้ว ป้อนแล้ว                                              | 5705<br>รอการอนุมัติ | 68<br>ถูกปฏิเสธ             |   |
|   |      | บันทึกเวลาทำงาน                                             |                                                                           |                      | + เช่น                      | ] |
|   |      | <ul> <li>พนหาด เมขอบุคคล</li> <li>การดำเนินการ ▼</li> </ul> | ॥ವೂರಿಸಿದಿಂದರಿನ                                                            | เรียงสำดับตา         | ม ระยะเวลา - ใหม่ไปหาเก่า 🗸 |   |
|   |      | 01/11/2026<br>8:50 สำนวนข์<br>168:00 สำนว<br>0:00 ขั้วโมงก  | - 30/11/2026<br>5<br>วิโมง รายงานแล้ว<br>นชั้วโมง ตามกำหนดการ<br>ารขาดงาน | ที่ป้อน              | ~                           |   |
|   |      | 01/12/2025                                                  | 5 - 31/12/2025                                                            | อนุมัติแล้ว          |                             |   |

## 4. ค้นหาบุคลากรที่ต้องการเพิ่มเวลา

|              | J<br>N       |   |
|--------------|--------------|---|
| < เพิ่มบันท์ | าึกเวลาทำงาน |   |
|              | ด้นหาบุคคล   | ~ |
|              |              |   |
|              |              |   |

### 5. เมนู เพิ่มบันทึกเวลาทำงาน จะแสดงรายการที่มีอยู่

|                         | J                                                   |                                                         |              | ÚB 🕅            |
|-------------------------|-----------------------------------------------------|---------------------------------------------------------|--------------|-----------------|
| 19                      | ขึ้นบันทึกเวลาทำงาน                                 | การตำเนินการ                                            | ब <u>े</u> . | <u>ຍກ</u> ູເລົກ |
|                         | *วันที่<br>01/06/2025 📬 <b>1</b> .                  | ระยะเวลาบันทึกเวลาทำงาน<br>01/06/2025 - 30/06/2025      |              |                 |
| <b>ໃນ</b><br>สถา<br>แสด | <b>ใบไ</b><br>นะ<br>งรายละเอียด                     | 8:00<br>สานวนชัวโมงทีรายงาน                             |              |                 |
| 5 <b>1</b> 1            | ยการบันทึก<br>รดำเนินการ 🗸 ดูตาม รายละเอียดที่รายงา | นตามวันที่ป้อนข้อมุ 🗸 เ <b>รียงสำดับตาม</b> วันที่รายงา | 2 + เพิ่ม    |                 |
|                         | วันอังคาร, มิถุนายน 03                              | 8:00 จำนวนชั่วโมง<br>8:30-16:30<br>วันหยุดราชการ        | ~            |                 |

1. กด \*วันที่ เลือก วันที่ของเดือนที่ต้องการ เช่น ตัวอย่าง ต้องการเพิ่มเดือน พฤษภาคม ให้เลือก พฤษภาคม

| *วันที่<br>01/06/2025 | Ŭ   |    | 1.   |        |              |    | ระยะเว<br>01/06/ | נרה<br>20' |
|-----------------------|-----|----|------|--------|--------------|----|------------------|------------|
|                       | <   |    | เฤษก | าคม    | 2025         |    | >                |            |
|                       | อา. | ۹. | a.   | и.     | <b>ու</b> զ. | И. | <b>#</b> .       |            |
| ใหม่                  | 27  | 28 | 29   | 30     | 1            | 2  | 3                |            |
|                       | 4   | 5  | 6    | 7      | 8            | 9  | 10               |            |
| สถานะ                 | 11  | 12 | 13   | 14     | 15           | 16 | 17               |            |
| แสดงรายละเอียด        | 18  | 19 | 20   | 21     | 22           | 23 | 24               |            |
|                       | 25  | 26 | 27   | 28     | 29           | 30 | 31               |            |
|                       |     |    |      | วันนี้ |              |    |                  |            |

2. กด เพิ่ม เพื่อเพิ่มเวลาทำงานของวันนั้น ๆ

| 👝 เพิ่มบันทึกเวลาทำงาน                  | การตำเนินการ                                               | สั่ <u>ง</u> ย <u>ก</u> เล็ก |
|-----------------------------------------|------------------------------------------------------------|------------------------------|
|                                         |                                                            |                              |
| * <b>วันท์</b><br>(01/05/2025) (1)      | ระยะเวลาบันทึกเวลาฟางาน<br>01/05/2025 - 11/05/2025         |                              |
| <b>ใหวม่</b><br>สถานะ<br>แสดงรายละเอียด | 8:00<br>สำนวนชั่วโมงที่รายงาน                              | 2                            |
| รายการบันทึก                            |                                                            | + เพิ่ม                      |
| คารดำเนินการ 😒 ดูตาม รายละเ             | เอียดที่รายงานตามวันที่ป้อนข้อมุ 🗸 เรียงสำดับตาม วันที่ราย | องาน - เก่าไปใหม่ ∨          |

 หน้าต่าง แสดงรายการบันทึก เวลา ที่กดเพิ่ม ให้แอดมิน เพิ่มข้อมูลตาม Label ที่กำหนด โดย ดำเนินการเฉพาะ Label ที่มี \*

| เพิ่มบัน<br>ภอ <sup>นางสาว ภา</sup> | ทึกเวลาทำงาน<br>รดา อ่อนอภัย     | <b>การสำเน็นการ</b> <mark>มันทัดและปิด</mark> อยูเล็ก |
|-------------------------------------|----------------------------------|-------------------------------------------------------|
| -                                   |                                  |                                                       |
|                                     | *รัมที่<br>01/05/2025            | ระยะเวลาอื่นที่กเวลาทำงาน<br>01/05/2025 - 11/05/2025  |
|                                     | ใหม่<br>สถามะ                    | 8:00<br>จำนวนชีวโมงที่ฮาองาน                          |
|                                     | แสดงรายละเอียด                   |                                                       |
|                                     | รายการบันทึก                     |                                                       |
|                                     |                                  | anaa raula                                            |
|                                     | *ประเภทเวลา/Hours Type           | Cost Center                                           |
|                                     | เลือกค่า 🗸                       | เลือกคา 🗸                                             |
|                                     | รหัสแผนงาน/Plan                  | adrin/Adu:                                            |
|                                     | evition and                      | nischorm (far une (Brojart                            |
|                                     | รหลงของประมาณสายเส               | าหลางสารรม เสรา ก/ Piojett                            |
|                                     | *สถาบที่อองงาน/Time Out Location | "เลือกวันที่                                          |
|                                     | เลือกค่า 🗸                       | i                                                     |
|                                     | *Time In Location                |                                                       |
|                                     | เลือกค่า 🗸                       | เวลาเรมตน 🕞 เวลาสนสุด โ                               |
|                                     | รหัสแผนงานย่อย/Subplan           | ปรีมาณ                                                |
|                                     | เลือกค่า 🗸 🗸                     |                                                       |
|                                     | รพัสม่าย/Division<br>เลือกค่า V  | เพิ่มวันที่อื่น                                       |
|                                     | Comments                         |                                                       |
|                                     |                                  |                                                       |
|                                     |                                  |                                                       |

- 4. เมื่อกรอกข้อมูลเรียบร้อยแล้ว ให้ กดตกลง
- 5. กดบันทึกและปิด และกดใช้การเปลี่ยนแปลง